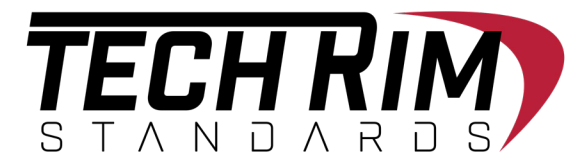

# **ONLINE ORDERING GUIDE**

Before having the ability to make purchases online. You **MUST** register first.

#### This Quick Guide Will Instruct You On:

- How to Register Your Account Page 2
- How to Recover Username Page 3
- How to Recover Password Page 4
- Your Account Dashboard Page 5

### **BEFORE ACCOUNT REGISTRATION**

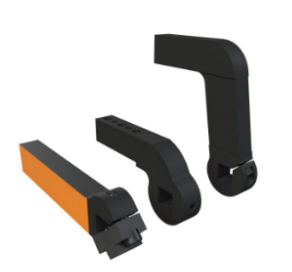

#### ITEM ACA019MS

| ACAD19M CLAMP ARM  | 1           |  |
|--------------------|-------------|--|
| \$75.00 EAC        | н           |  |
| AVAILABILITY: STOC | K AVAILABLE |  |
| пту · 1            | EAPH        |  |

SELECTED PART NUMBER: ACAD19MS

### **AFTER ACCOUNT REGISTRATION**

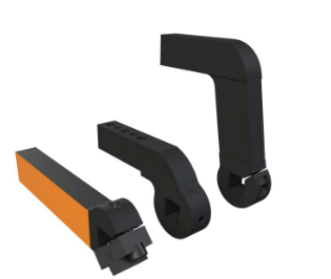

#### **ITEM ACA019MS**

ACAD19M CLAMP ARM

#### \$75.00 /EACH

AVAILABILITY: STOCK AVAILABLE

| QTY: 1                  | EACH 🗸     | <b>F</b>    |           |             |
|-------------------------|------------|-------------|-----------|-------------|
| SELECTED PART NUMBER: A | CADI9MS    |             |           |             |
|                         |            |             |           |             |
|                         |            |             |           |             |
|                         |            |             |           |             |
| Ac                      | ld to Cart | Add to Wisł | nlist Add | to RFQ List |

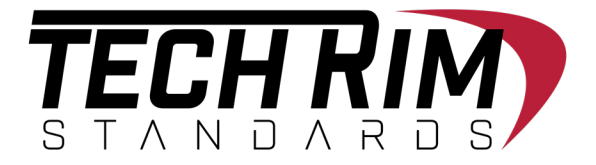

# HOW TO REGISTER YOUR ACCOUNT

Where you need to go and what to do in order to register your account

#### To Register Your Account Information:

- 1. Click the "Register" Button
- 2. Fill out all the required information
- 3. Hit "I'm not a robot" and then hit submit

#### ACCOUNT REGISTRATION INFORMATION

| REGISTRATION                                             |                            |
|----------------------------------------------------------|----------------------------|
| ALL FIELDS MARKED WITH AN ASTERISK (*) MUST BE COMPLETED |                            |
| FIRST NAME*                                              | LAST NAME"                 |
|                                                          |                            |
| SUFFIX                                                   | COMPANY/FULL NAME*         |
|                                                          |                            |
| ADDRESS 1*                                               | ADDRESS 2                  |
|                                                          |                            |
| CITY*                                                    | STATE"                     |
|                                                          | Select State V             |
| POSTAL CODE*                                             |                            |
|                                                          |                            |
| COUNTRY/REGION*                                          | RESIDENTIAL                |
| UNITED STATES V                                          | ,<br>,                     |
| PHONE*                                                   | PHONE EXT                  |
|                                                          |                            |
| FAX                                                      | EMAIL ADDRESS*             |
|                                                          |                            |
| PASSWORD*                                                | CONFIRM PASSWORD*          |
| ₹)                                                       | ₫)                         |
|                                                          |                            |
| I'm not a robot                                          |                            |
| Privacy - Terma                                          |                            |
| SUBMIT                                                   |                            |
|                                                          | With These Down Computeral |
| ACCOUNT REGISTRATION CONFIRMA                            | ATION /                    |
|                                                          |                            |
|                                                          | LOGIN REGISTER             |
|                                                          |                            |
|                                                          |                            |

REGISTRATION SUCCESSFUL. YOUR USERNAME IS REGISTRATION SUCCESSFUL. YOUR USERNAME IS WC878696 GO TO LOGIN

LOGIN REGISTER

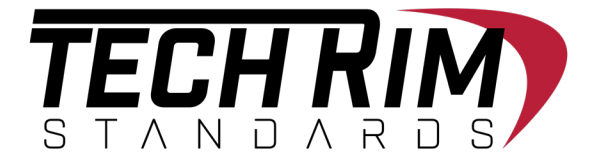

## **HOW TO RECOVER USERNAME**

This is in case you lost your username

#### **To Recover Your Account Information:**

- 1. Click the "Register" Button
- 2. Type in the email you used for registration
- 3. Click anywhere else for username to appear

| RECOVERING USERNAME INFORMAT                                                            | ION                        |                         |                    |
|-----------------------------------------------------------------------------------------|----------------------------|-------------------------|--------------------|
|                                                                                         |                            | LOGIN                   | REGISTER           |
|                                                                                         |                            |                         |                    |
| REGISTRATION<br>All fields marked with an asterisk (*) must be completed<br>first name* | LAST NAME*                 |                         |                    |
| SUFFIX                                                                                  | COMPANY/FULL NAME*         |                         |                    |
|                                                                                         |                            |                         |                    |
| ADDRESS 1*                                                                              | ADDRESS 2                  |                         |                    |
| DITY"                                                                                   | STATE*                     |                         |                    |
|                                                                                         | Select State               |                         | ~                  |
| POSTAL CODE*                                                                            |                            |                         |                    |
| COUNTRY/REGION*<br>UNITED STATES ~                                                      | Username will apprear afte | r typing email here and | clicking elsewhere |
| PHONE*                                                                                  | PHONE EXT                  |                         |                    |
|                                                                                         |                            |                         |                    |
| FAX                                                                                     | EMAIL ADDRESS*             |                         |                    |
| PASSWORD*                                                                               | CONFIRM PASSWORD*          |                         |                    |
| Ð                                                                                       |                            |                         | Ð                  |
| l'm not a robot                                                                         |                            |                         |                    |
| SUBMIT                                                                                  |                            |                         |                    |
|                                                                                         |                            |                         |                    |
| RESULI AFTER TYPING IN REGISTER                                                         |                            |                         |                    |

#### R

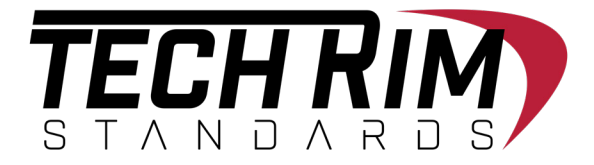

## HOW TO RECOVER PASSWORD

This is in case you lost your password

### To Recover Your Account Information:

- 1. Click the "Forgot Password?" on Login
- 2. Type in your customer ID or registered email
- 3. Hit "submit" you'll be emailed a new password to use

#### **RECOVERING PASSWORD INFORMATION**

| LOGIN                                                |                              |    |
|------------------------------------------------------|------------------------------|----|
| ALL FIELDS MARKED WITH AN ASTERISK I<br>CUSTOMER ID* | (*) MUST BE COMPLETED        |    |
|                                                      |                              |    |
| SUB-USER ID (OPTIONAL)                               |                              |    |
|                                                      |                              |    |
| PASSWORD* (CASE SENSITIVE)                           |                              |    |
|                                                      |                              | S) |
| I'm not a robot                                      | reCAPTCHA<br>prixely - Terma |    |
| FORGOT PASSWORD?                                     |                              |    |
|                                                      |                              |    |
| Login register                                       |                              |    |
|                                                      |                              |    |

#### "FORGOT PASSWORD?" RECOVERY SCREEN

|                                                                                         | LOGIN | REGISTER |
|-----------------------------------------------------------------------------------------|-------|----------|
|                                                                                         |       |          |
| FORGOT PASSWORD                                                                         |       |          |
| ALL FIELDS MARKED WITH AN ASTERISK (*) MUST BE COMPLETED<br>CUSTOMER ID /EMAIL ADDRESS* |       |          |
|                                                                                         |       |          |
| SUB USER ID /EMAIL ADDRESS                                                              |       |          |
|                                                                                         |       |          |
| I'm not a robot                                                                         |       |          |
| SEND PASSWORD TO EMAIL GO TO LOGIN                                                      |       |          |

REGISTI

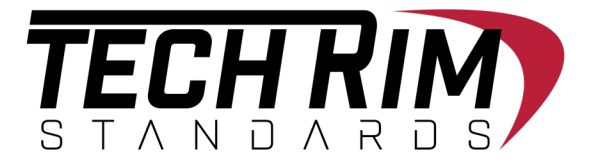

# YOUR ACCOUNT DASHBOARD

This is where you'll go to check on your ordering information

### To Access Your Account Dashboard:

- 1. Log into your account
- 2. Click the Account Button in Upper Right Hand corner
- 3. Review any iinformation in the Account Dashboard

#### **BUTTON LINK TO ACCOUNT DASHBOARD**

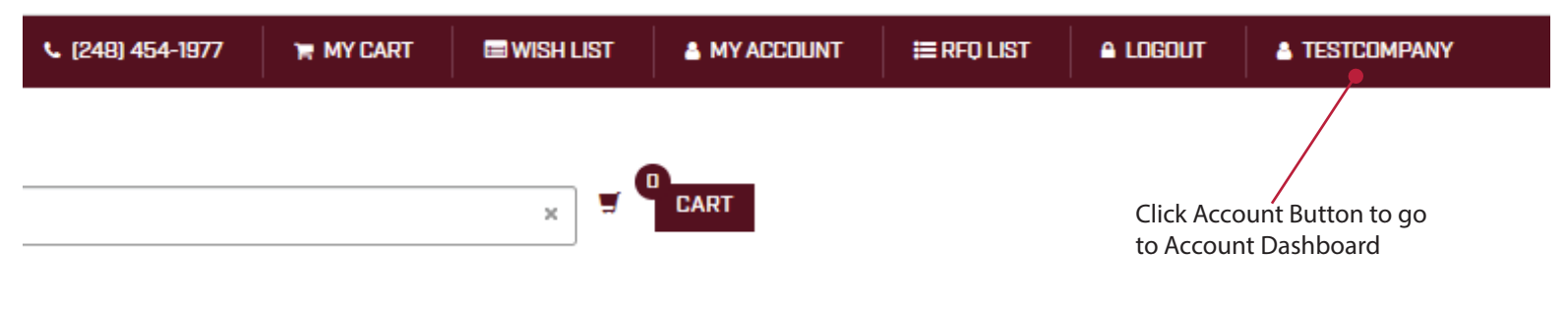

### PERSONAL ACCOUNT DASHBOARD OPTIONS

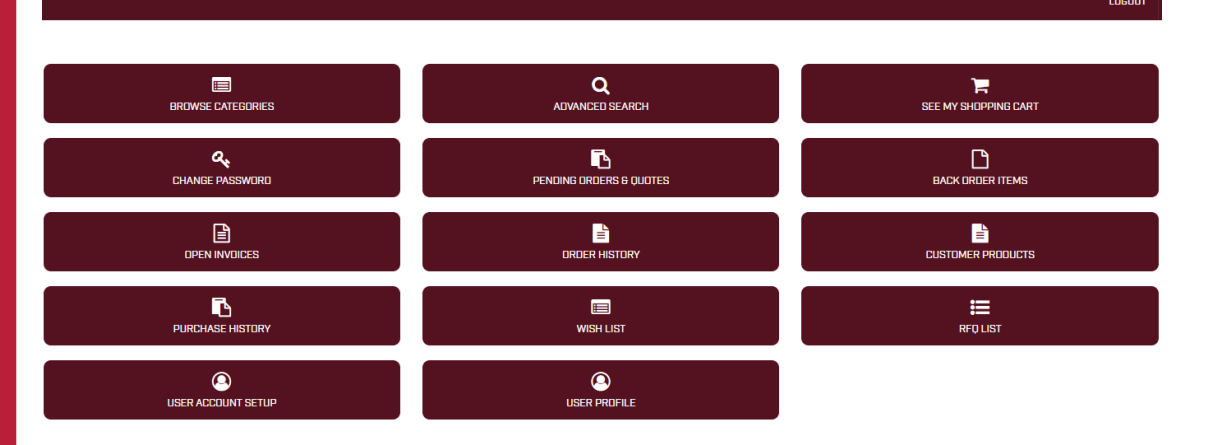